## Inserta una cita

En la ventana que aparece te pedirá indicar el *"Tipo de fuente bibliográfica"*, como la cita es de una revista, selecciona la opción *"Artículo de revista":* 

| Tipo de fuente bibliográfica                                                                                                    | Libro                                                                                                    | -                                                                                      | I <u>d</u> ioma                                                                                | Predetermi                                                                  | nado                                   |
|----------------------------------------------------------------------------------------------------|----------------------------------------------------------------------------------------------------|----------------------------------------------------------------------------------------|------------------------------------------------------------------------------------------------|-----------------------------------------------------------------------------|----------------------------------------|
| Campos bibliográficos de APA Fifi                                                                                                    | Libro<br>Sección de libro                                                                                                    |                                                                                        |                                                                                                |                                                                             |                                        |
| Autor                                                                                                    | Artículo de revista                                                                                                    |                                                                                        |                                                                                                |                                                                             | Editar                                 |
|                                                                                                    | Artículo de periódico                                                                                                    |                                                                                        |                                                                                                |                                                                             |                                        |
|                                                                                                    | Actas de conferencia                                                                                                    | -                                                                                      |                                                                                                |                                                                             |                                        |
| Título                                                                                                    | THORNE                                                                                                    |                                                                                        |                                                                                                |                                                                             |                                        |
| Año                                                                                                    |                                                                                                    |                                                                                        |                                                                                                |                                                                             |                                        |
|                                                                                                    |                                                                                                    |                                                                                        |                                                                                                |                                                                             |                                        |
| Ciudad                                                                                                    |                                                                                                    |                                                                                        |                                                                                                |                                                                             |                                        |
| Editorial                                                                                                    |                                                                                                    |                                                                                        |                                                                                                |                                                                             |                                        |
| Mostrar todos los campos biblio<br>Nombre de etiqueta<br>MarcadorDePosició                                                                                                    | gráficos                                                                                                    |                                                                                        | C                                                                                              | Aceptar                                                                     | Cancelar                               |
| Mostrar todos los campos biblio<br>Ngmbre de etiqueta<br>MarcadorDePosicic<br>digitales                                                                                                    | gráficos<br>y los medios de tra                                                                                                    | insporte más m                                                                         | odernos. El espa                                                                               | Aceptar                                                                     | Cancelar                               |
| Mostrar todos los campos biblio<br>Ngmbre de etiqueta<br>MarcadorDePosició<br>digitales<br>tiempo se<br>a una eso                                                                            | gráficos<br>y los medios de tra<br>e redefinen por inte<br>cala planetaria.                                                                                       | insporte más m<br>eracciones que                                                       | odernos. El espa<br>ocurren en tiemp                                                           | Aceptar<br>cio y el<br>o real y                                             | Cancelar                               |
| Mactar todos los campos biblio<br>Vgmbre de etiqueta<br>digitales<br>tiempo se<br>a una ese<br>FUENTE: Imano                                                                                 | gráficos<br>y los medios de tra<br>e redefinen por inte<br>cala planetaria.<br>I Ordorika Sacrist                                                                 | insporte más m<br>eracciones que<br>ián. "Educaciór                                    | odernos. El espa<br>ocurren en tiemp                                                           | Aceptar<br>Clo y el<br>o real y                                             | Cancelar                               |
| Mostar todos los campos biblo<br>Vgmbre de etiqueta<br>MarcadorDePosick<br>digitales<br>tiempo se<br>a una ese<br>FUENTE: Imano<br>universidades ou                                          | gráficos<br>y los medios de tra<br>a redefinen por inta<br>cala planetaria.<br>I Ordorika Sacrist<br>iblicas frente a u                                           | insporte más m<br>eracciones que<br>ián. "Educaciór                                    | odernos. El espa<br>ocurren en tiemp<br>n superior y glu<br>emonia" Andam                      | Aceptar<br>Cio y el<br>o real y<br>obalización                              | Cancelar<br>n, las                     |
| Mostar todos los campos biblo<br>ymbre de etiugator<br>digitales<br>tiempo se<br>a una ese<br>FUENTE: Imano<br>universidades pi<br>investidades pi                                           | y los medios de tra<br>e redefinen por inte<br>cala planetaria.<br>I Ordorika Sacrist<br>iblicas frente a u<br>yal. De la régina 3                                | insporte más m<br>eracciones que<br>tán. "Educaciór<br>na nueva hegi<br>1.47. (México) | odernos. El espa<br>ocurren en tiemp<br>n superior y glu<br>emonía". Andam<br>diciempre 2006 J | Aceptar<br>Clo y el<br>o real y<br>obalización<br>ios: revis                | Cancelar<br>n, las<br>ita de<br>5 cita |
| Mostrar todos los campos biblo<br>ymbre de etiupata<br>MarcadorDePosick<br>Gigitales<br>tiempo si<br>a una eso<br>FUENTE: Imano<br>universidades pú<br>investigación soc<br>tomada de la pág | y los medios de tra<br>e redefinen por inte<br>cala planetaria.<br>I Ordorika Sacristi<br>bilicas frente a u<br><i>ibilicas</i> frente a u<br><i>ibilicas</i> 32. | insporte más m<br>eracciones que<br>ián. "Educaciór<br>na nueva hegr<br>1-47. (México) | odernos. El espa<br>ocurren en tiemp<br>n superior y gle<br>emonía". Andam<br>diciembre 2006 N | Aceptar<br>cio y el<br>o real y<br>obalización<br>ios: revis<br>/ol. 3 no.  | n, las<br>sta de<br>5 cita             |
| Mostar todos los campos biblo Vanbre de etiqueta digitales tiempo se a una es FUENTE: Imano universidades pt investigación soc tomada de la pág                                              | y los medios de tra<br>e redefinen por inte<br>zala planetaria.<br>I Ordorika Sacrist<br>iblicas frente a u<br>val. De la página 3<br>ina 32.                     | insporte más m<br>eracciones que<br>ián. "Educaciór<br>na nueva heg<br>1-47. (México)  | odernos. El espa<br>ocurren en tiemp<br>n superior y gla<br>emonia". Andam<br>diciembre 2006 N | Aceptar<br>Cio y el<br>o real y<br>Dobalización<br>Ios: revis<br>Vol. 3 no. | n, las<br>ta de<br>5 cita              |

Al seleccionar la opción, los *"Campos bibliográficos de APA Sixth Edition"* van a cambiar, captura los datos que te solicita, tómalos de la fuente de la cita que aparece en el documento, y da clic en *"Aceptar"*:

| Tipo      | de fuente bibliográfica    | Artículo de revista                                                                         | I <u>d</u> ioma | Predeterminado   |
|-----------|----------------------------|---------------------------------------------------------------------------------------------|-----------------|------------------|
| Campos b  | bibliográficos de APA Fift | h Edition                                                                                   |                 |                  |
|           | Autor                      | Ordorika Sacristán, Imanol                                                                  |                 | Editar           |
|           |                            | Autor corporativo                                                                           |                 |                  |
| 1.2       | Título                     | Educación superior y globalización, las universidades públicas frente a una nueva hegemonía |                 |                  |
| -         | Nombre de la revista       | Andamios: revista de investigación social                                                   |                 |                  |
|           | Año                        | 2006                                                                                        |                 |                  |
|           | Páginas                    | 31-47                                                                                       |                 |                  |
| Mostra    | r todos los campos biblio  | gráficos                                                                                    |                 |                  |
| Iombre de | etiqueta Ejemplo: 5        | 0-62                                                                                        | -               |                  |
| Drd06     |                            |                                                                                             |                 | Aceptar Cancelar |

FUENTE: Imanol Ordorika Sacristán. "Educación superior y globalización, las universidades públicas frente a una nueva hegemonía". Andamios: revista de investigación social. De la página 31-47. (México) diciembre 2006 Vol. 3 no. 5 cita tomada de la página 32. Para capturar el nombre del o los autores puede hacerse de dos formas:

1. Comenzar con el nombre seguido del o los apellidos:

| Campos bibliográficos de APA Sixth Edition |                |  |
|--------------------------------------------|----------------|--|
| Autor                                      | Adolfo Perinat |  |

2. Comenzar con el o los apellidos seguidos de una coma y el nombre del autor:

| Campos bibliográficos de APA Sixth Edition |                 |  |  |  |
|--------------------------------------------|-----------------|--|--|--|
| Autor                                      | Perinat, Adolfo |  |  |  |

La fuente de la cita se insertará de la siguiente manera:

Estos intercambios tienen lugar en un mundo que se ha reducido virtualmente en tamaño y a una velocidad prácticamente instantánea fundados en las tecnologías de la información, las comunicaciones digitales y los medios de transporte más modernos. El espacio y el tiempo se redefinen por interacciones que ocurren en tiempo real y a una escala planetaria. (Ordorika Sacristán, 2006)

FUENTE: Imanol Ordorika Sacristán. "Educación superior y globalización, las universidades públicas frente a una nueva hegemonía". Andamios: revista de investigación social. De la página 31-47. (México) diciembre 2006 Vol. 3 no. 5 cita tomada de la página 32.